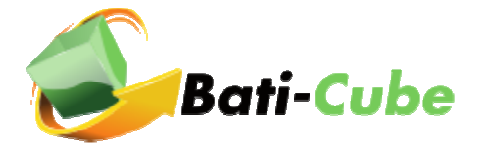

# FAQ : MODIFICATION DE VOTRE MOT DE PASSE

Voici la procédure permettant de changer le mot de passe associé à votre compte Bati-Cube.

#### Remarque importante :

Ce changement est a réalisé à l'adresse http://www.bati-cube.fr.

Pour que ce changement de mot de passe soit aussi effectif sur votre clé USB, il est nécessaire d'effectuer une « synchronisation » entre le compte en ligne et la clé. Pour cela, suivez simplement les étapes décrites ci-dessous.

#### PRÉ REQUIS

- Votre clé USB reconnue par le système d'exploitation.
- Une connexion Internet valide.
- Vos identifiants de connexion 'Bati-Cube' (reçus lors de votre inscription en ligne).

#### A – CHANGEMENT DU MOT DE PASSE

1 - Exécuter votre navigateur puis ouvrer la page web à l'adresse suivante : <u>http://www.bati-cube.fr</u>. Cliquer sur le bouton 'Se connecter'

La rénovation des bâtiments, ainsi que la mise aux normes d'accessibilité des logements passent par une offre Globale, le logiciel Bati-Cube propose une plateforme de services pour répondre à cet objectif.

| S'inscrire à Bati-Cube | Se connecter |
|------------------------|--------------|
|                        |              |

2 - Cliquer sur le lien « Modifier son mot de passe »

|              |                                           | Bati-            | Cube                      |  |
|--------------|-------------------------------------------|------------------|---------------------------|--|
| — Merci d'in | dique <mark>r</mark> vos identifiants d'a | ccès à Bati-Cube |                           |  |
|              | Identifiant :                             |                  |                           |  |
|              | Mot de passe :                            |                  | Modifier son mot de passe |  |
|              |                                           | Entrer           |                           |  |
|              |                                           |                  |                           |  |

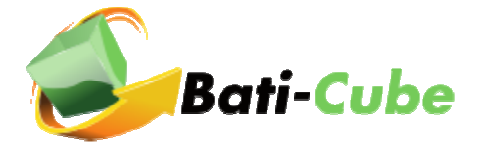

3 - Remplir les champs avec votre login de connexion, recopier le code aléatoire dans la zone prévue à cet effet.

|                           |   | Le confort durable du bâtiment                     |
|---------------------------|---|----------------------------------------------------|
| otre logu                 |   |                                                    |
| VOI                       |   | ::: DEMANDE DE LA MODIFICATION DU MOT DE PASSE ::. |
| -                         |   | Votre LOGIN :                                      |
| 0                         |   |                                                    |
| ACCUEI                    | ~ | fut an 📀                                           |
| PRÉSENTATION méthode CUBE |   | Recopier le code ci-dessus :                       |
| CONTACTEZ-NOUS            | 0 |                                                    |
| QUESTIONS/RÉPONSES        | 0 | ENVOYER                                            |
|                           |   |                                                    |

Suite au clic sur le bouton « Envoyer », vous recevrez un email de confirmation de votre demande de modification du mot de passe. Cet email contiendra un lien sur lequel il sera nécessaire de cliquer. Une fois le clic réalisé, le formulaire ci-dessous s'affiche. Pour la sécurité de votre mot de passe, vous devez indiquer au minimum 6 caractères. Confirmer celui-ci et recopier le code aléatoire affiché dans la zone prévue à cet effet.

| noisir un nouve | au mot de passe | (minimum 6 c | aractères) : |   |  |
|-----------------|-----------------|--------------|--------------|---|--|
| •••••           |                 |              |              | I |  |
| onfirmer le nou | veau mot de pas | se :         |              |   |  |
| <b>FLCEK</b>    |                 |              |              |   |  |
|                 |                 |              |              |   |  |
| ecopier le code | ci-dessus :     |              |              |   |  |

4 - Suite au clic sur le bouton « Valider votre nouveau mot de passe », votre demande de mot de passe « en ligne » est fonctionnelle.

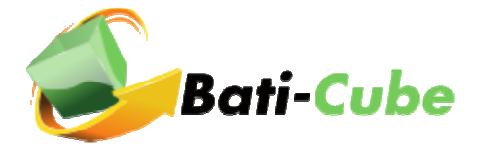

## **B – SYNCHRONISATION DU MOT PASSE SUR LA CLÉ**

Afin de pouvoir répercuter le changement de mot de passe réalisé en ligne, il est nécessaire d'effectuer les changements suivants :

1 - Connecter votre clé sur votre ordinateur. Lancer l'application à l'aide du fichier 'lancez-moi.bat' présent dans la racine de la clé USB. Cliquer sur 'Démarrer'.

| Bati-       | Cube                    |                      |                |
|-------------|-------------------------|----------------------|----------------|
| Cliquez sur | Démarrer' pour exécuter | le logiciel          |                |
|             | , î                     | Démarrer             |                |
|             | Op                      | tions avancées       |                |
|             |                         | Utilisation du Table | eau de bord' 💷 |

## 2 - Cliquer sur 'Se connecter'

La rénovation des bâtiments, ainsi que la mise aux normes d'accessibilité des logements passent par une offre Globale, le logiciel Bati-Cube propose une plateforme de services pour répondre à cet objectif.

| S'inscrire à Bati-Cube | Se connecter |
|------------------------|--------------|
|                        |              |

3 - Cliquer sur l'icône 😳 afin de synchroniser le mot de passe entre le compte en ligne et la clé.

|                             | 0                  | Bati-(      | ube                      |                                                    |                                              |
|-----------------------------|--------------------|-------------|--------------------------|----------------------------------------------------|----------------------------------------------|
| — Merci d'indiquer vos iden | tifiants d'accès à | à Bati-Cube |                          |                                                    |                                              |
| lo                          | lentifiant :       |             |                          |                                                    |                                              |
| Mot c                       | le passe :         |             | - Q <                    |                                                    |                                              |
|                             | 6                  | Entrer      | Si vot<br>sur w<br>votre | us avuz créé un n<br>ww.bati-cube.fr,<br>clé USB ! | ouveau mot de passe<br>cliquez ici pour mett |
|                             |                    |             | _                        |                                                    |                                              |
|                             |                    |             |                          |                                                    |                                              |

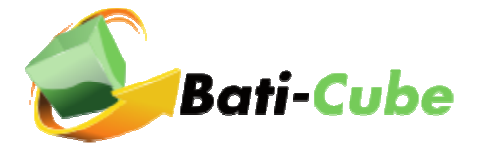

4 – Si votre connexion internet est fonctionnelle, un message s'affichera et confirmera la réussite de la synchronisation. Votre nouveau mot de passe est fonctionnel sur la clé et vous pouvez désormais l'utiliser sur votre clé.

Nous vous souhaitons une bonne utilisation de votre logiciel.

# L'équipe Bati-Cube.